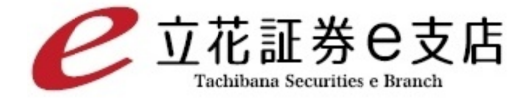

# 操作マニュアル 【リアルタイム株価ボード】

立花証券株式会社(金融商品取引業者)関東財務局長(金商)第110号 加入協会:日本証券業協会、一般社団法人金融先物取引業協会 指定紛争解決機関/苦情・紛争解決機関:特定非営利活動法人 証券・金融商品あっせん相談センター(FINMAC)

# 目次

| ・リアルタイム株価ボードとは      | <br>P.2  |
|---------------------|----------|
| ・推奨環境/ご利用時間         | <br>P.3  |
| ・株価ボードの呼び出し         | <br>P.4  |
| ・銘柄の登録・編集           | <br>P.5  |
| ・株価ボードのご利用          | <br>P.8  |
| ・銘柄120画面のご利用        | <br>P.10 |
| ・現物・信用画面のご利用        | <br>P.11 |
| ・注文画面の利用、発注明細画面のご利用 | <br>P.12 |
| ・板画面のご利用            | <br>P.13 |
| •R チャートの利用          | <br>P.14 |
| ·設定                 | <br>P.15 |
| ・ご利用上の注意            | <br>P.16 |

# リアルタイム株価ボードとは

- リアルタイム株価ボードは、ブラウザ上で株価が自動更新する市況情報表示サービスです。
- アプリケーションを新たにインストールする必要なく、手軽にご利用いただけます。
- 登録銘柄、現物保有、信用建株、注文中銘柄を一覧にして表示できます。
- 表示項目の選択、画面ごとのレイアウトの保存ができます。
- e 支店でのご注文、約定アラートをリアルタイムで通知します。
- 市況ニュースを表示することができます。
- ワンクリックで標準 WEB の注文画面を開くことができます。
- 貸借銘柄は銘柄名の前に・印があり、制度信用銘柄には・印が無く貸借銘柄の判別が簡単です。

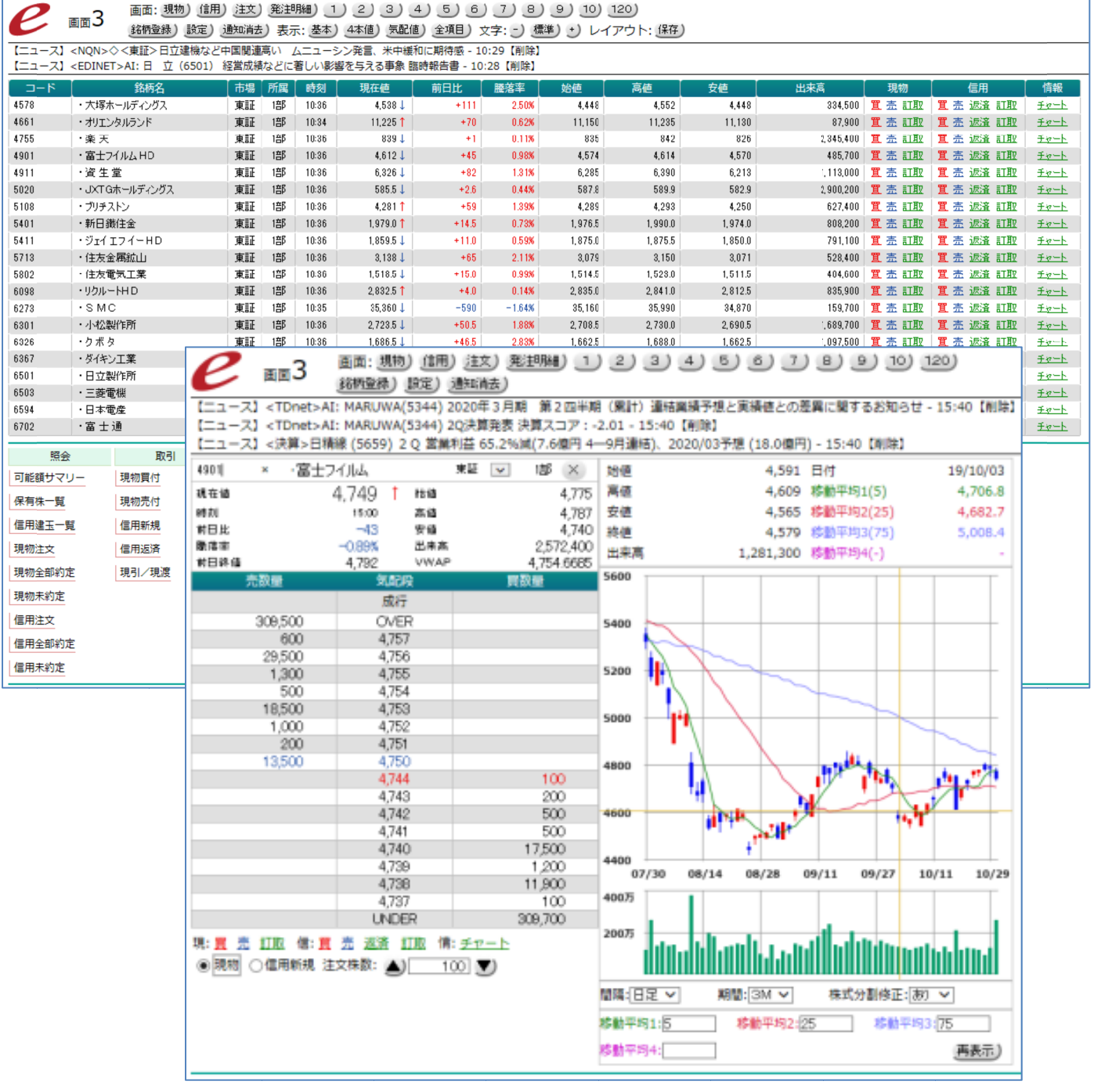

### 推奨環境/ご利用時間

#### <推奨環境>

以下の環境を満たした PC でのご利用を推奨いたします。

| OS   | Windows 10 22H2 build 19045.3693 以上 |
|------|-------------------------------------|
|      | Windows 11                          |
| CPU  | Intel Core i3 相当以上                  |
| メモリ  | 4GB 以上                              |
| ブラウザ | Microsoft Edge 最新バージョン              |
|      | Google Chrome 最新バージョン               |

- 本株価ボードサービスはリアルタイムで市況情報を表示します。演算能力、描画能力に優れた PC、および 高速かつ安定したインターネット接続が必要となります。
- 上記を満たしていてもお客様の環境によっては正常にご利用いただけない場合がございます。あらかじめご了 承ください。

#### <ご利用時間>

午前5時30分 ~ 翌午前3時30分

※なお、メンテナンス等による証券口座のサービス停止時間にはご利用いただけません。

# 株価ボードの呼び出し

- 1. 証券口座(標準 WEB)にログインします。
- 2. 【市況・情報】のタブをクリックします。
- 3. ページ下部の[情報サービス]-[リアルタイム株価ボード]より<u>リアルタイム株価ボードを利用する</u>をクリック することで別タブ(または別ウィンドウ)に株価ボードが表示されます。

| マーケット情報                                                                        |                                                                                                    |                                                                                                    |
|--------------------------------------------------------------------------------|----------------------------------------------------------------------------------------------------|----------------------------------------------------------------------------------------------------|
| パーマーケットニュース                                                                    | ■ 株式スクリーニング                                                                                                    | /₫ マーケットピュー                                                                                                    |
| 株式市場ニュース・コラムを一日200本記<br>個、その地図人と資素助司、為替被券ニュー<br>ス、IK情報、アナリストレポート活時配備い<br>たします。 | 業種、市場、最低投資会額などを指定するこ<br>とにより、スクリーニングの部分とする税所<br>を限定することができます。基本条件、見込<br>別条件、射照条件、テクーカル条件などで用<br>出価を知分して検索もでき今後の相場の前<br>向を示す外面に入検性比率。開合個人持快比<br>率、概式保有比率会計等使目のスクリーニン<br>グ機能を実現しております。 | 国内外の主要指標、為結、株価指数先物、オ<br>プション等の相談や低計構築、整要チャート<br>が開催できます。また生初来発<br>値を更新した結析や特別な此がてている銘柄<br>が特望できます。<br>また、登録した結構の特徴を一覧で表示する<br>株価ボードもご利用いただけます。 |
| 市場ニュースを見る<br>個人投資家航向を見る<br>為替・債券ニュースを見る<br>IR・アナリストレポートを見る ¥                   | スクリーニング情報を見る。                                                                                                    | マーケットビューを見る。<br>株価ボード(手動更新)を利用する。<br>リアルタイム疫気ボードを利用する。                                                                                         |
|                                                                                | E用取引規制                                                                                                    | 30 ランキング                                                                                                    |
|                                                                                |                                                                                                    |                                                                                                    |
| 情報サービス                                                                         |                                                                                                    |                                                                                                    |
| リアルタイム株価ボード                                                                    |                                                                                                    |                                                                                                    |
| リアルタイム株価ボードな使用する。                                                              | <                                                                                                    | <u> ここをクリック</u>                                                                                                    |

| e      | 2 画面7 画面:現物) (値用) 注文) 発注明細) 1) 2) 3) 4) 5) 6) 7) 8) 9) 10) 120) 36柄登録) 設定) 通知消去) 表示: 基本) 4本値) 気配値) 全項目) 文字: -) 標準) +) レイアウト: 保存) |             |     |      |       |         |            |           |         |    |    |     |    |    |    |
|--------|----------------------------------------------------------------------------------------------------|-------------|-----|------|-------|---------|------------|-----------|---------|----|----|-----|----|----|----|
| 【ニュース】 | <為替>外為                                                                                                    | ): 英ポンド、148 | 円86 | 浅前後と | :ポンド  | 高・円安で推移 | ;- 10:41【削 | 除】        |         |    |    |     |    |    |    |
| 【ニュース】 | <為替>外為                                                                                                    | :スイスフラン、1   | 10円 | 18銭前 | 前後とフ  | ラン高・円安で | 推移 - 10:40 | 【削除】      |         |    |    |     |    |    |    |
| 【ニュース】 | < I R>アイ                                                                                                    | (ルが大幅反発、前年  | に続き | IT導기 | (補助金) | 制度のIT導入 | 支援事業者に     | 認定◇ - 10: | :40【削除】 |    |    |     |    |    |    |
| ⊐−ド    |                                                                                                    | 銘柄名         | 市場  | 所属   | 時刻    | 現在値     | 前日比        |           | 始値      | 高値 | 安値 | 出来高 | 現物 | 信用 | 情報 |
|        | 1                                                                                                    |             |     |      |       |         |            |           |         |    |    |     |    |    |    |
|        |                                                                                                    |             |     |      |       |         |            |           |         |    |    |     |    |    |    |
|        |                                                                                                    |             |     |      |       |         |            |           |         |    |    |     |    |    |    |
|        |                                                                                                    |             |     |      |       |         |            |           |         |    |    |     |    |    |    |
|        |                                                                                                    |             |     |      |       |         |            |           |         |    |    |     |    |    |    |
|        |                                                                                                    |             |     |      |       |         |            |           |         |    |    |     |    |    |    |

※以下の手順でもご利用いただけます。

・【市況・情報】-[マーケット情報]-[マーケットビュー]

・【株式】-[株価ボード]

# 銘柄の登録・編集

1. 登録したい画面(①~⑪)を選び、銘柄登録 ボタンをクリックします。

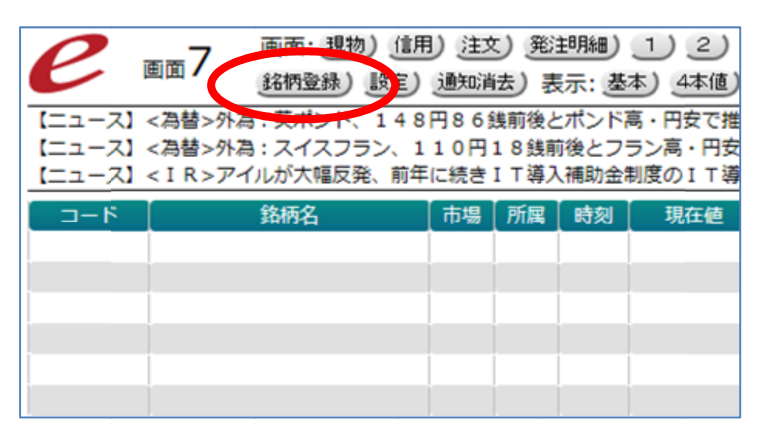

以下の「銘柄登録画面」から銘柄の登録・編集を行います。
 1 画面につき最大 20 銘柄まで登録可能です。

| と柄コード | 銘柄名 | 市場 | 商品 |   |             | 編集 |   |
|-------|-----|----|----|---|-------------|----|---|
|       |     | 🗸  |    | ~ | 削除)         |    | ◄ |
|       |     | 🗸  |    | ~ | 削除)         |    | ͺ |
|       |     | 🗸  |    | ~ | 削除)         |    | ₹ |
|       |     | 🗸  |    | ~ | 削除)         |    | ₹ |
|       |     | 🗸  |    | ~ | 削除          |    | ₹ |
|       |     | 🗸  |    | ~ | 削除          |    | ₹ |
|       |     | 🗸  |    | ~ | 削除)         |    | ♥ |
|       |     | 🗸  |    | ~ | 削除          |    | ₹ |
|       |     | 🗸  |    | ~ | 削除)         |    | ₹ |
|       |     | 🗸  |    | ~ | 削除)         |    | ₹ |
|       |     | 🗸  |    | ~ | 削除)         |    | ₹ |
|       |     | 🗸  |    | ~ | 削除)         | •  | ₹ |
|       |     | 🗸  |    | ~ | 削除)         | (  |   |
|       |     | 🗸  |    | ~ | 削除)         | •  | • |
|       |     | 🗸  |    | ~ | 削除)         |    | • |
|       |     | 🗸  |    | ~ | 削除)         |    | ₹ |
|       |     | 🗸  |    | ~ | 削除)         |    | ₹ |
|       |     | 🗸  |    | ~ | 削除)         |    | ₹ |
|       |     | 🗸  |    | ~ | 削除)         |    | ₹ |
|       |     | 🗸  |    | ~ | <b>育邦余)</b> | () |   |

#### <銘柄コードからの登録>

- 3. 「銘柄コード」欄にコードを半角数字で入力すると、当該銘柄が優先市場でセット(表示)されます。
- 「銘柄コード」欄には検索機能があります。銘柄コードの一部を入力すると表示される検索結果リストから銘 柄をクリックすることでも、その銘柄の確定およびセット(表示)が可能です。

|          | e      | ∎面7 | 登録し戻る) | 登録) | 全削除) | キャンセ | IL) |              |              | <u>検</u> 索 | <u>索結果</u>         | :リスト  |              |    |
|----------|--------|-----|--------|-----|------|------|-----|--------------|--------------|------------|--------------------|-------|--------------|----|
|          | (牧坂コード |     | 銘柄名    |     | 市場   |      | 商品  |              | 1            | 編集         |                    |       | 検索結果         |    |
| <u> </u> | 72     |     |        | 1   | 🗸    |      |     |              | <b>首北6余)</b> |            | <b>(v</b> )        | 銘柄コード | 銘柄名          | 市場 |
|          | 1.51   |     |        |     | -    |      |     | -            | 1 PAR        |            | 9                  | 7201  | 日産自動車        | 東証 |
|          |        |     |        |     | 🗸    |      |     | <b>v</b>     | 削除)          | ۱          | 玊                  | 7202  | いすゞ自動車       | 東証 |
|          |        |     |        |     | 🗸    |      |     | ~            | 削除)          | (▲)        | <b>(</b> )         | 7203  | トヨタ自動車       | 東証 |
|          |        |     |        |     | _    |      |     |              | THE A        | <u> </u>   |                    | 7205  | 日野自動車        | 東証 |
|          |        |     |        |     | 🗸    |      |     | <b>~</b>     | 削除           | ۱          | $\mathbf{\bullet}$ | 7208  | カネミツ         | 東証 |
|          |        |     |        |     | 🗸    |      |     | $\checkmark$ | 削除)          | (ک         | •                  | 7211  | 三菱自動車工業      | 東証 |
|          |        |     |        |     |      |      |     |              | ĭⅢR全 )       | •          | <b>(v</b> )        | 7212  | エフテック        | 東証 |
|          |        |     |        |     | •    |      |     | -            | HUPA         |            | $\cdot$            | 7213  | レシップホールディングス | 東証 |
|          |        |     |        |     | 🗸    |      |     | ~            | 削除)          | ۱          | $\mathbf{}$        | 7214  | GMB          | 東証 |

#### <銘柄名からの登録>

 「銘柄名」欄では銘柄名の部分検索結果を表示します。銘柄名の一部を入力し確定すると表示される検索 結果リストから銘柄名をクリックすることでも、その銘柄の確定およびセット(表示)が可能です。
 ※大文字小文字、全角半角の違いは別の文字と判別されますのでご注意ください。

|       | 2 登録し戻る) 登録 | ) <u>全削除</u> ) | キャンセル) |              | -<br>-<br>- | 検索約 | 吉果り          | <u>121</u> |               |    |
|-------|-------------|----------------|--------|--------------|-------------|-----|--------------|------------|---------------|----|
| 銘柄コード | 銘柄名         | 市場             | 商品     |              |             | 編集  |              |            | 検索結果          |    |
| 7203  | 白動車         | ■証●            | 株式     |              | <b>首旧全)</b> |     | <b>(V)</b>   | 銘柄コード      | 銘柄名           | 市場 |
| 1200  |             |                | 7733   | -            | H JPA       |     | $\cdot$      | 2321       | コーソフトフロントHD   | 東証 |
| ソフト   | ,           | < V            |        | $\checkmark$ | 削除)         | ۱   | ⊻            | 3371       | ソフトクリエイトHD    | 東証 |
|       |             |                |        | ~            | <b>削除)</b>  | ( ا | <b>(</b> )   | 3671       | M-ソフトマックス     | 東証 |
|       |             |                |        | _            | THE A       | 0   |              | 3733       | J-ソフトウェア・S    | 東証 |
|       |             |                |        | <b>v</b>     | 削除          | ۱   | $\mathbf{J}$ | 3794       | エヌ・デーソフトウェア   | 東証 |
|       |             | 🗸              |        | ~            | 削除)         | ()  | <b>(</b> )   | 3851       | ) - 日本一ソフトウェア | 東証 |
|       |             |                |        |              | 商(R全)       |     | •            | 4464       | ソフト99コーポレ     | 東証 |
|       |             |                |        | •            | HUM         | 9   | $\cdot$      | 4687       | трсурь        | 東証 |
|       |             | 🗸              |        | ~            | 削除)         | ۱   |              | 4726       | ソフトバンク・テクノ    | 東証 |
|       |             |                |        | ~            | 育邦余)        | ( ا | <b>()</b>    | 4779       | ソフトブレーン       | 東証 |
|       |             |                |        |              | THEA A      | -   | -            | 6188       | J 一富士ソフトS B   | 東証 |
|       |             |                |        | ✓            | 則除          | ۱   |              | 7527       | システムソフト       | 東証 |
|       |             | 🗸              |        | $\checkmark$ | 削除)         | (ه  | •            | 9749       | 富士ソフト         | 東証 |
|       |             | 🗸              |        | ~            | 削除)         | ()  | •            | 9984       | ソフトバンクグループ    | 東証 |

6. 「編集」の 削除 ボタンは表示されている銘柄を削除します。
 「編集」の ▲▼ ボタンは表示されている銘柄の登録を上下に移動させます。

IE11 等ブラウザによっては登録済みの行をドラッグ&ドロップで上下に移動できます。

#### <指数・為替、先物・オプションの登録>

7. <u>指数•為替</u>

銘柄登録画面の「商品」欄の<sup>▼</sup>をクリックで開く、商品カテゴリーの指数・為替リストから選択してください。 (指数・為替コード 例)

- •101 日経平均株価 225 種
- •103 日経株価指数 300
- •151 TOPIX(東証1部株価指数)
- 154 東証マザーズ指数
- ・USD/JPY 米ドル/円
- ・EUR/JPY ユーロ/円
- ・GDP/JPY ポンド/円
- ・AUD/JPY 豪ドル/円 等

※為替データは1分毎の更新となります。

8. <u>先物・オプション</u>

銘柄登録画面の「商品」欄の をクリックで開く、商品カテゴリーの先物/オプションリストから選択してください。先物・オプションについては日経225、日経コールなど、さらに細かいリストから選択が可能です。

| e i   | 画面7 登録し戻る) 登録) | 全削除) | キャンセル            |         |
|-------|----------------|------|------------------|---------|
| 銘柄コード | 銘柄名            | 市場   | 商品               | 編集      |
| 7203  | トヨタ自動車         | 東証 🔽 | 株式 🗸             | 削除)     |
| 9984  | ソフトバンクグループ     | 東証 🔽 | 株式               | 削除) 🔺 💌 |
|       |                | 🗸    | 🕑                | 削除) 🔺 💌 |
|       |                | 🗸    | 指数·為替            | 削除) 🔺 🔍 |
|       |                | 🗸    | 株式<br>先物         | 削除) 🔺 💌 |
|       |                | 🗸    | ・日経225<br>・日経400 | 削除) 🔺 💌 |
|       |                | 🗸    | ·日程VI<br>·TOPIX  | 削除) 🔺 💌 |
|       |                | 🗸    | • 国債<br>• 指数先物   | 削除) 🔺 💌 |
|       |                | 🗸    | ・NYタウ<br>・RNプライム | 削除) 🔺 💌 |
|       |                | 🗸    | 1日餐コール           | 削除) 🔺 💌 |
|       |                | 🗸    | ·TOPIXI-I        | 削除) 🔺 💌 |
|       |                | 🗸    |                  | 削除) 🔺 💌 |
|       |                | 🗸    | 💌                | 削除) 🔺 💌 |

#### <銘柄の完了・削除>

- 9. 選択した銘柄(登録画面にセット(表示)されている銘柄群)でよろしければ 登録し戻る ボタンを押してくだ さい。編集された銘柄群を登録し、株価ボード表示画面に戻ります。
- 10. 登録ボタン は編集を一時的に登録し、編集を続ける場合に使います。
   全削除ボタン は既に当該画面に登録されている銘柄をすべて削除します。
   キャンセルボタン は編集の有無にかかわらず、登録を更新せずに株価ボード表示画面に戻ります。

# 株価ボードのご利用

| <b>e</b> 1       | 画面3       画面: 現物) 信用) 注文) 発注明細) 1 2 3 4 5 6 7 8 9 10 120         新宿登録) 設定) 通知消去) 表示: 基本) 4本値) 気配値) 全項目) 文字: -) 標準) +) レイアウト: 保存)              |      |    |       |          |      |        |        |           |                                                                                                    |
|------------------|----------------------------------------------------------------------------------------------------|------|----|-------|----------|------|--------|--------|-----------|----------------------------------------------------------------------------------------------------|
| 【ニュース】<br>【ニュース】 | ニュース】 <edinet>AI: パルコ(8251) 保有減少(12.29%→9.99%) イオン[変更報告] - 09:11【削除】<br/>ニュース】 <non>☆日経平均、大幅反落で始まる、駐イラク米軍基地に攻撃と伝わる - 09:05【削除】</non></edinet> |      |    |       |          |      |        |        |           |                                                                                                    |
| 【運用ステー           | タス】日中受付開始 - 08:00【削[                                                                                                    | 余】   |    |       |          |      |        |        |           |                                                                                                    |
| ⊐−ド              | 銘柄名                                                                                                    | 「市場」 | 所属 | 時刻    | 現在値      | 前日比  | 膳落率    | 現物     | 信用        | 情報                                                                                                    |
| 4578             | ・大塚ホールディングス                                                                                                    | 東証   | 1部 | 09:14 | 4,796↓   | -121 | -2.46% | 置 売 訂取 | 置 売 返済 訂取 | FALL                                                                                                    |
| 4661             | ・オリエンタルランド                                                                                                    | 東証   | 1部 | 09:14 | 15,200 👃 | -215 | =1.39% | 置 壶 訂取 | 置 壶 返済 訂取 | Frenk                                                                                                    |
| 4755             | ・楽天                                                                                                    | 東証   | 1部 | 09:14 | 918 🕇    | -16  | =1.71% | 置 売 訂取 | 置 壶 返済 訂取 | Frenk                                                                                                    |
| 4901             | ・富士フイルムHD                                                                                                    | 東証   | 1部 | 09:14 | 5,375 🕇  | -71  | =1.30% | 置 売 訂取 | 置 売 返済 訂取 | <u> <del>1</del> <del>1</del> <del>1</del> <del>1</del> <del>1</del> <del>1</del> <del>1</del> <del>1</del> <del>1</del> <del>1</del></u> |

#### <株価ボードのメニュー>

- 1. 設定 ボタンでは各種アラート通知、ニュース表示、音の ON/OFF 等を設定する画面を開くことができます。
- 2. 通知消去 ボタンでは現在表示されているアラート通知、ニュース表示を削除できます。
- 株価ボードの表示項目は「表示:」の 基本 4本値 気配値 全項目 より選択可能です。
   不要な項目列は項目名(「コード」など)をクリックすることで非表示にできます。(銘柄名、現在値を除く) 非表示にした項目を再度表示させる場合は、「表示:」の選択肢より表示してください。
- 4. 「文字:」では文字サイズを変更できます。- で縮小、+ で拡大、標準 で初期設定に戻ります。
- 5. 「レイアウト:」の 保存 ボタンで現在表示している画面設定を表示できます。次回同じ画面を開いた際に保 存した画面設定(文字サイズ、表示項目)で表示されます。

#### <取引画面へのリンク>

6. 「現物」「信用」の項目に表示されたリンクをクリックすると標準WEBの取引ページを別タブ(または別ウィン ドウ)で開きます。

※「信用」の項目は信用口座を開設の場合のみ表示されます。

※標準 WEB のセッションが既に切れている場合は開けません。標準 WEB の再ログイン後、株価ボードを開きなおしてからご利用ください。

| א−⊏ ] | 銘柄名         |                                         | 市場            | 所属           | 時刻                                                 | 現在         | E値               | 前日      | t [                           | 騰落率    | 現物       |
|-------|-------------|-----------------------------------------|---------------|--------------|----------------------------------------------------|------------|------------------|---------|-------------------------------|--------|----------|
| 4578  | ・大塚ホールディングス | <b>.</b>                                | 東証            | 1部           | 12:57                                              |            | 3,851 🕇          |         | -20                           | -0.51% | 置 売 訂取   |
| 4661  | ・オリエンタルランド  |                                         | 東証            | 1部           | 12:57                                              | 1          | 3,860 👃          |         | 0                             | 0.00%  | 置売 訂取    |
| 4755  | ・楽天         |                                         | 東証            | 1部           | 12:57                                              |            | 1,185 \downarrow |         | +29                           | 2.50%  | 蓋 訂取     |
| 4901  | ・富士フイルムHD   |                                         | 東証            | 1部           | 12:57                                              |            | 5,425 👃          |         | -62                           | =1.12% | 「「「「」」   |
| 4911  | ・資生堂        | 現物取引信用                                  | 15 12 1       | 連続注          | ☆ 端株シ                                              | ŧ文 IP      | 0.P0             |         | 1                             |        | <u>I</u> |
|       |             | ☑ 買付注文 Q 銘柄□−1                          | ■ 売<br>* 4661 | 5付注文<br>] 東証 | <ul> <li>● 照</li> <li>● 照</li> <li>● 検索</li> </ul> | ≹会/訂正<br>] | /取消<br>(4661     | )オリエ    | ンタルラ                          | ランド 東証 | 一部(詳細)   |
|       |             | 通 常<br>コード/市場                           | 1<br>4661 /   | 逆指値<br>東証    | 通常+                                                | 逆指值        | 現在値              | 13,8    | <b>60</b> (12:55<br>0 (0.00%) | ) 時価更) | 新        |
|       |             | 銘柄名                                     | オリエン          | レタルラン        | ٢                                                  |            | 出来高              | 209.5千株 | (2,892百)                      | 万円)    |          |
|       |             | 買付可能額                                   | 4,930,1       | 84円          |                                                    |            | 売明               | 数量      | 気配値                           | 買い     | 数量       |
|       |             | 《十十十十十十十十十十十十十十十十十十十十十十十十十十十十十十十十十十十十十十 |               | +4           |                                                    |            |                  | 1,200   | 13,895                        |        |          |
|       |             | 7主义作报义                                  | L (death      | 17<br>       |                                                    |            |                  | 3,500   | 13,890                        |        |          |
|       |             |                                         | (100株         | 甲112)        |                                                    |            |                  | 600     | 13,885                        |        |          |

#### 〈チャート画面へのリンク〉

- 7. 「R チャート」のリンクをクリックするとリアルタイム株価ボード専用のチャートを開きます。
- チャートのリンクをクリックすると標準WEBのチャートページを別タブ(または別ウィンドウ)で開きます。
   ※標準WEBのセッションが既に切れている場合は開けません。標準WEBの再ログイン後、株価ボードを開きなおしてからご利用ください。

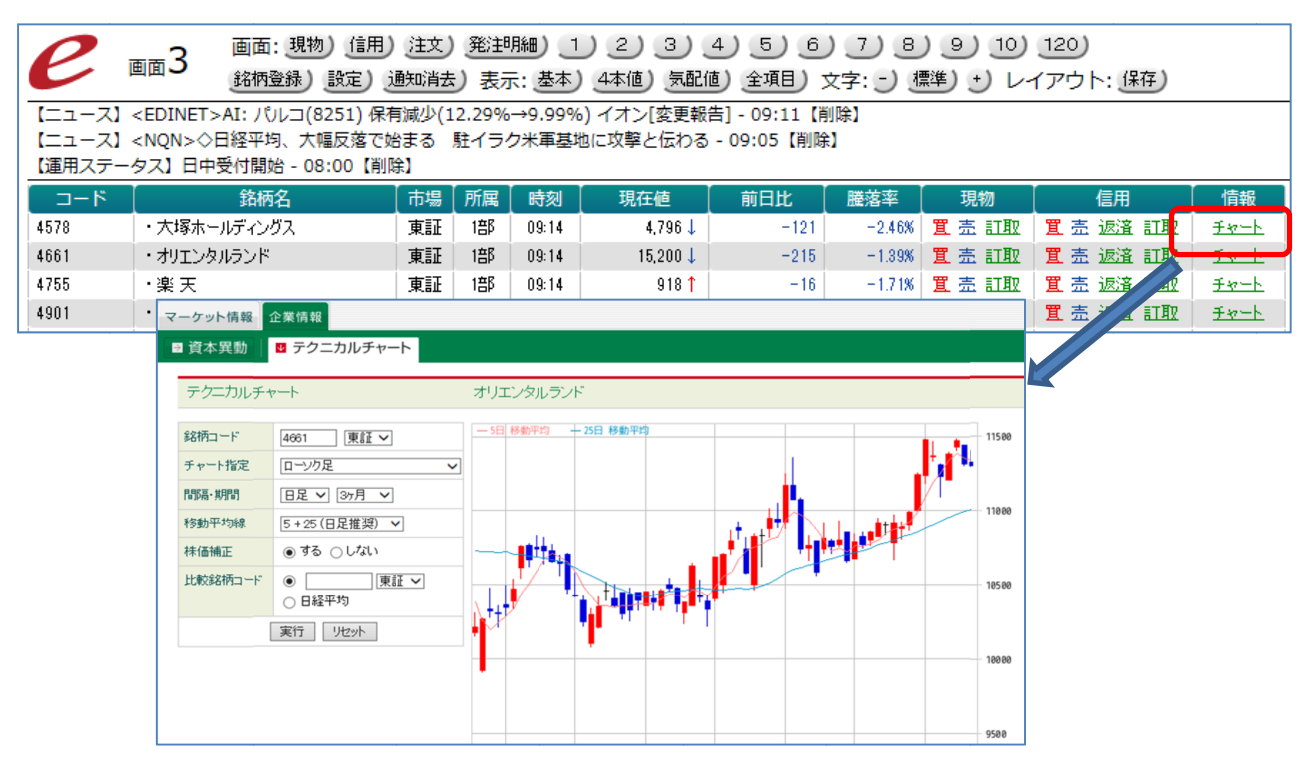

#### <各種リンク>

9. 株価ボード下部の赤枠内にある各種リンクをクリックすると標準 WEB の対象ページを別タブ(または別ウィンドウ)で開きます。例えば、未約定照会する際にWEB画面で操作しなくても株価ボードの各種リンクがショートカットボタンとしてご利用可能です。

※標準 WEB のセッションが既に切れている場合は開けません。標準 WEB の再ログイン後、株価ボードを開きなおしてからご利用ください。

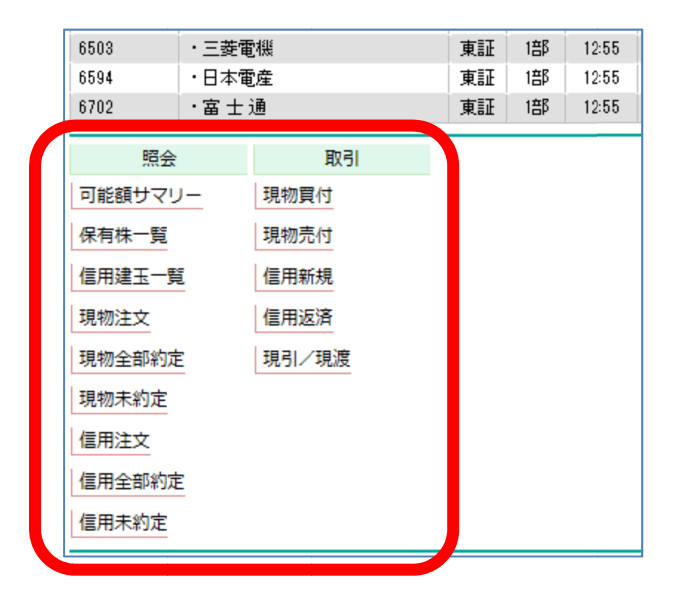

# 銘柄 120 画面のご利用

1. 120 ボタンをクリックすることで銘柄 120 画面が開きます。

この画面では画面 1~10 のうち 6 画面の登録銘柄の時価情報を一覧表示します。

| <b>2</b> - 120 | 画面: 現物) 信   | 用)注文)発注 | 明細) 1) 2)    | 3456                  | 789       | ) 10) 120) |           |       |
|----------------|-------------|---------|--------------|-----------------------|-----------|------------|-----------|-------|
| ▲ 新祝120        | 画面登録)設定     | )通知消去)表 | 示: 基本) 出来高   | j) 文字: -) <u>標準</u> ) | •) レイアウト: | 保存         |           |       |
| [画面1]          | 現在値         | 前日比     | [画面3]        | 現在値                   | 前日比       | [画面5]      | 現在值       | 前日比   |
| 日経平均           | 21,545.96 ↑ | -139.94 | 大塚HD         | 3,867 ↑               | -4        | 伊藤忠        | 2,124.0 1 | +15.0 |
| NS 225 1909    | 21,510 🗸    | -120    | OLC          | 13,780 ↑              | -80       | 丸紅         | 724.1 ↑   | -5.9  |
| 225 MINI 1909  | 21,515 ↑    | -115    | 楽天           | 1,171 ↑               | +15       | ユニー・ファミマ   | 2,538 ↑   | -81   |
| TOPIX          | 1,567.27    | -9.04   | 富士フイルム       | 5,411 🤳               | -76       | 三井物        | 1,818.5 ↑ | +3.0  |
| TOPIX 1909     | 1,565.5 ↑   | -5.5    | 資生堂          | 8,295 ↑               | +69       | 東エレク       | 16,580 🗸  | -50   |
| J日経400         | 13,941.19 🗸 | -84.17  | JXTG         | 524.6 ↑               | -14.4     | 住友商        | 1,651.5 🕇 | -4.0  |
| JN400 1909     | 13,925 🕇    | -50     | ブリヂストン       | 4,223 ↑               | -14       | 三菱商        | 2,945.0 🗸 | -7.5  |
| RN Prime       | 1,184.24 1  | -7.00   | 日本製鉄         | 1,821.0 ↑             | -3.5      | ユニチャーム     | 3,159 🤳   | -16   |
| 日経平均VI         | 13.76 🗸     | +0.64   | JFEHD        | 1,517.5 ↑             | -9.5      | 高島屋        | 1,254 1   | +3    |
| 2部指数           | 6,611.66 🗸  | -68.42  | 住友鉱          | 3,117 ↑               | +23       | 丸井G        | 2,360 🗸   | -40   |
| マサ゛ース゛         | 903.51 ↑    | +6.21   | 住友電          | 1,398.5 ↑             | -19.5     | クレセゾン      | 1,300 🗸   | -20   |
| REIT指数         | 2,006.72 🗸  | +10.22  | リクルートHD      | 3,547 ↑               | -3        | イオン        | 1,881.0 🗸 | -14.0 |
| JQ-INDEX       | 1 49 .65 1  | -0.90   | SMC          | 38,860 ↑              | +1,010    | 三菱UFJ      | 522.4 1   | -5.2  |
| 日経JQ           | 3,444.73 ↑  | -5.22   | コマツ          | 2,484.5 🗸             | -12.0     | りそなHD      | 454.8 ↑   | -6.8  |
| 指数大型           | 1,457.82 ↑  | -8.74   | りボタ          | 1,731.0 ↑             | -21.5     | 三住トラスト     | 3,908 🗸   | -46   |
| 指数中型           | 1,830.66 1  | -10.43  | ダイキン         | 14,155 ↑              | +15       | 三井住友       | 3,824 1   | -16   |
| 指数小型           | 2,930.47 1  | -14.02  | 日立           | 4,011 🤳               | -24       | みずほ        | 158.5 🤳   | -0.6  |
| USD/JPY        | 107.94 1    | +0.06   | 三菱電          | 1,426.5 🗸             | -7.0      | オリックス      | 1,659.5 🦊 | +7.5  |
| EUR/JPY        | 121.52 🗸    | +0.09   | 日電産          | 14,385 ↑              | -65       | 大和証G       | 473.6 🗸   | -1.7  |
| EUR/USD        | 1.1260 1    | +0.0004 | 富士通          | 7,741 ↑               | -26       | 野村HD       | 375.9 1   | -1.2  |
| [画面2]          | 現在値         | 前日比     | [画面4]        | 現在値                   | 前日比       | [画面6]      | 現在値       | 前日比   |
| 国際帝石           | 959.7 1     | -19.5   | パナソニック       | 916.1 🗸               | -13.8     | SOMPOHD    | 4.361 🗸   | -60   |
| 大東建            | 14,325 🗸    | 0       | y=-          | 5,881 🗸               | -168      | MS&AD      | 3,566     | +2    |
| 大和ハウス          | 3,132 1     | -74 :   | キーエンス        | 64,010 1              | +400      | 第一生命       | 1,630.5 1 | -15.5 |
| 積水ハウス          | 1.878.0     | +22.5   | デンソー         | 4.678                 | +89       | 東京海上       | 5.653     | +23   |
| アサヒ            | 4,998 1     | -79     | ファナック        | 19,000 1              | -215      | T&DHD      | 1,190.0   | -0.5  |
| キリンHD          | 2,283.5     | -55.5   | 京セラ          | 7,124 🗸               | -57       | 三井不        | 2,535.5 🗸 | -54.5 |
| 味の素            | 1.859.5 1   | -13.0   | 村田製          | 4,761 1               | -46       | 菱地所        | 2.027.5   | -17.0 |
| JT             | 2,458.5     | 0.0     | 日東電          | 5,138 🗸               | -27       | 住友不        | 3.938     | -47   |
| 7&I-HD         | 3,798 🕇     | -69     | デンソー         | 4,678 🤳               | +89       | JR東日本      | 10,065    | -145  |
| 東レ             | 757.7 1     | -12.0   | 三菱重          | 4,766 1               | +21       | JR西日本      | 8,807 1   | -86   |
| 旭化成            | 1,127.5     | -5.0    | 日産自          | 777.3 🕇               | +1.9      | JR東海       | 21.680    | -335  |
| 信越化            | 9.663 1     | -76     | いすゞ          | 1.205.5 🜡             | -12.0     | 77HD       | 2.151.0   | -60.5 |
| 三菱ケミHD         | 746.6       | -8.5    | - <u>-</u> д | 6.995 1               | +85       | JAL        | 3.487     | +6    |
| 花王             | 8.173       | -129    | マツダ          | 1.104.5 1             | -10.5     | ANA        | 3.643     | -29   |
| 武田             | 3.872       | -28     | ホンダ          | 2,838.0               | -9.0      | NTT        | 5.124     | -38   |
| アステラス薬         | 1.535.0     | -15.5   | スズキ          | 4,543 1               | -8        | NTTKJE     | 2.577.0   | -38.0 |
| 塩野義            | 6,143 1     | -30     | SUBARU       | 2,720.5               | -32.0     | セコム        | 8.902     | -138  |
| エーザイ           | 5.977 🗸     | -96     | ΗΟΥΑ         | 8.204                 | -140      | ENUND      | 14.680 🗸  | -100  |
| 小野薬            | 1.994.0 1   | -20.5   | キヤノン         | 3,181 1               | -34       | ファーストリテイ   | 69.810 1  | 0     |
| 第一三共           | 6,054 🕇     | +83     | 任天堂          | 41,330 ↓              | -320      | ソフトバンクG    | 5,206 1   | -48   |

2. 表示する 6 画面は 画面登録 ボタンより変更することが可能です。

| e mai 120 金錦山戻る              | 5) 登録) 標準) キャンセル)                        | 画面1                      |
|------------------------------|------------------------------------------|--------------------------|
| 1 画面1 ~                      | 3 画面3 ~                                  | 画面2<br>画面3<br>画面4        |
| 2 画面2 ~                      | 4 画面4 ~                                  | 画面5<br>画面6<br>画面7<br>画面8 |
| Copyright(C) THE TACHIBANA S | ECURITIES CO., LTD. All rights reserved. | 画面8<br>画面9<br>画面10       |

# 現物・信用画面のご利用

現物 信用 ボタンをクリックすることで現物・信用画面が開きます。
 現物保有、信用建株銘柄の情報を一覧で表示します。

| <b>他</b> 画<br><sup>先却可能株数は</sup> | e 画面現物 画 : 現物) (信用) 注文) 発进9編) 1) 2) 3) 4) 5) 6) 7) 8) 9) 10) 120)<br>設定) 通知消去) 表示: 基本) 4本値) 気配値) 全項目) 損益) 文字: -) 標準) +) レイアウト: 保存)<br>Exi可能性数は目前取引を考慮していませんのでご注意ください。 |    |       |          |      |        |           |          |        |      |        |    |        |    |           |
|----------------------------------|----------------------------------------------------------------------------------------------------|----|-------|----------|------|--------|-----------|----------|--------|------|--------|----|--------|----|-----------|
| ⊐−ド                              | 各柄名                                                                                                    | 市場 | 時刻    | 現在値      | 前日比  | 膳落率    | 評価額       | 評価損益     | 概算簿価   | 保有株数 | 売却可能株数 | 口座 | 現物     | 端株 | 信用        |
| 4661                             | ・オリエンタルランド                                                                                                    | 東証 | 10:56 | 13,805 👃 | -55  | -0.39% | 1,380,500 | +259,700 | 11,208 | 100  | 100    | 特定 | 置 売 訂取 |    | 置 売 返済 訂取 |
| 6501                             | 5501 ・日立製作所 東証 10.56 4.015↑ −20 −0.49% 401,500 +51,200 3.503 100 100 特定 置売 訂取 置売 返済 訂取                                                                                |    |       |          |      |        |           |          |        |      |        |    |        |    |           |
| 6758                             | · y = -                                                                                                    | 東証 | 10:57 | 5,884 🕇  | -165 | -2.72% | 588,400   | +47,800  | 5,406  | 100  | 100    | 特定 | 置壶 証取  |    | 置 壶 返済 訂取 |

※基本的なご利用方法は画面 1~10と同様です。P.8 株価ボードのご利用をご覧ください。
 ※通知受信時のデータ更新を ON に設定することで対象銘柄や保有株、建株の状況を最新の状態に更新します。
 ※標準 WEB の運用停止時間帯に画面を開くと「情報提供時間外」と表示されます。

2. 損益 表示を選択することで株数や概算評価損益等をリアルタイムでご確認いただけます。

| <i>e</i> . | 夕 画面(言用) 画面: 現物) (請用) 注文) 総担腸的) 1) 2) 3) 4) 5) 6) 7) 8) 9) 10) 120)<br>度定) 通知満去) 表示: 基本) 4本値) 気配値) 全項[) 損益) 文字: つ 億準) セレイアウト: (保存) |    |       |           |      |             |    |                       |          |         |       |        |    |        |           |
|------------|----------------------------------------------------------------------------------------------------|----|-------|-----------|------|-------------|----|-----------------------|----------|---------|-------|--------|----|--------|-----------|
| ⊐−ド        | 銘柄名                                                                                                    | 市場 | 時刻    | 現在値       | 前日比  | <b>膳</b> 落率 | 売買 | 評価額                   | 評価損益     | 建単価     | 建数量   | 返済可能数量 | 弁済 | 現物     | 信用        |
| 4452       | ・花王                                                                                                    | 東証 | 10:57 | 8,164 👃   | -138 | -1.66%      | 買  | 816,40 <mark>0</mark> | +116,370 | 7,000   | 100   | 100    | 制度 | 置売証取   | 置 売 返済 訂取 |
| 4568       | ・第一三共                                                                                                    | 東証 | 10:57 | 6,062 🕇   | +91  | 1.52%       | 売  | 9,093,00              | -696,641 | 5,609.2 | 1,500 | 1,500  | 制度 | 置 売 訂取 | 置 売 返済 訂取 |
| 6503       | ・三菱電機                                                                                                    | 東証 | 10:57 | 1,428.0 🕇 | -5.5 | -0.38%      | 買  | 142,80 <mark>0</mark> | +12,795  | 1,300   | 100   | 100    | 制度 | 置 売 訂取 | 置 売 返済 訂取 |
| 9984       | ・ソフトバンクグループ                                                                                                    | 東証 | 10:57 | 5,197 👃   | -57  | =1.08%      | 貫  | 1,559,100             | +209,041 | 4,500   | 300   | 300    | 制度 | 置 売 訂取 | 置 壶 返済 訂取 |
|            |                                                                                                    |    |       |           |      |             |    |                       |          |         |       |        |    |        |           |

※なお 全項目 表示を選択ののち不要な項目列(「コード」など)をクリックし非表示にすることで、自身のお好み のレイアウトにカスタマイズ可能です。カスタマイズしたレイアウトは 保存 してご利用ください。

# 注文画面のご利用

1. 注文 ボタンをクリックすることで発注している銘柄の一覧が表示されます。

<u>注文中の銘柄の株価情報を一覧表示します。</u>(注文照会画面ではありません。)

当画面は取引日の午前8時から午後3時30分の間のみご利用いただけます。

| e                | 「「「「」」」「「」」」「「」」」「「」」」「「」」」「」」」「」」」                                                                                                    |      |       |         |     |        |       |       |       |         |  |
|------------------|----------------------------------------------------------------------------------------------------|------|-------|---------|-----|--------|-------|-------|-------|---------|--|
| 【ニュース】           | 【ニュース】 <tdnet>AI: 鴻池運輸(9025)、自社株の取得状況 22万1100株 - 09:25【削除】</tdnet>                                                                                          |      |       |         |     |        |       |       |       |         |  |
| 【運用ステー<br>【運用ステー | 【通用ステータス】日中受付開始 - 08:00【削除】<br>【運用ステータス】日中受付開始 - 08:00【削除】                                                                                                  |      |       |         |     |        |       |       |       |         |  |
| ⊐−ド              | ( 銘柄名                                                                                                    | 「市場」 | 時刻    | 現在値     | 前日比 | 膸落率    | 始値    | 高値    | 安値    | 出来高     |  |
| 4661             | 4661         ・オリエンタルランド         東証         09:27         15,090↓         -325         -2.10%         15,295         15,340         15,090↓         170,700↓ |      |       |         |     |        |       |       |       |         |  |
| 4901             | 4901         ・富士フイルムHD         東証         09:27         5,364↑         -82         -1.50%         5,392         5,412         5,352         552,500         |      |       |         |     |        |       |       |       |         |  |
| 5108             | ・ブリチストン                                                                                                    | 東証   | 09:29 | 4,002 🕇 | -70 | =1.71% | 4,004 | 4,030 | 3,993 | 638,200 |  |

※基本的なご利用方法は画面 1~10と同様です。P.8 株価ボードのご利用をご覧ください。 ※既に市場に発注されている注文銘柄のみ表示されます。条件ヒット前の逆指値注文、連続注文における親注 文が全部約定に至っていない子注文、現引・現渡注文など、市場に発注されていない注文銘柄は表示されませ ん。また取引日の 11 時 30 分から 12 時 05 分に発注された株式注文については 12 時 05 分以降に市場に発注 され次第、画面に反映されます。

# 発注明細画面のご利用

発注明細 ボタンをクリックすることで未約定の注文を照会できます。(未約定がデフォルト設定です。)
 注文状態:全注文、未約定(未約定 + 一部約定)、全部約定が選べ、リアルタイムで自動更新します。
 当画面は取引日の午前8時から午後3時30分の間のみご利用いただけます。

| 『 ○ ○ ○ ○ ○ ○ ○ ○ ○ ○ ○ ○ ○ ○ ○ ○ ○                                                                |        |    |                  |                |          |    |            |              |             |                  |                |                  |             |                                                            |
|----------------------------------------------------------------------------------------------------|--------|----|------------------|----------------|----------|----|------------|--------------|-------------|------------------|----------------|------------------|-------------|------------------------------------------------------------|
| 【ニュース】 <tdnet>AI: 鴻池運輸(9025)、目社株の取得状況 22万1100株 - 09:25【削除】<br/>【運用ステータス】日中受付開始 - 08:00【削除】</tdnet> |        |    |                  |                |          |    |            |              |             |                  |                |                  |             |                                                            |
|                                                                                                    |        |    |                  |                |          |    |            |              |             |                  |                |                  |             |                                                            |
| コード                                                                                                |        | 市場 | 現在値<br>時刻        | 前日比<br>膳落率     | 取引<br>弁済 | 売買 | 条件<br>注文単価 | 注文株数<br>成立株数 | 子注文<br>逆指種別 | [ 逆指条件<br>  逆指値段 | (注文期限)<br>(口座) | 注文番号<br>注文日時     | 【操作<br>【状態】 | 情報                                                         |
| 5108<br>・プリチストン                                                                                    |        | 東証 | 4,001↓<br>09:28  | -71<br>-1.74%  | 新規<br>制度 | 売  | 4,500      | 100<br>0     | 通常          |                  | 当日中<br>特定      | 8000004<br>09:26 | 訂正<br>取道    | <u> <del>1</del> * * - 1</u>                               |
| 4901<br>・富士フイルム HD                                                                                 |        | 東証 | 5,368 ↓<br>09:26 | -78<br>-1.43%  | 新規<br>制度 | 實  | 5,200      | 100<br>0     | 通常          |                  | 当日中<br>特定      | 8000003<br>09:25 | 訂正<br>取消    | <u> <del>1</del> 10 -                                 </u> |
| 4661<br>・オリエンタルランド                                                                                 |        | 東証 | 15,120↓<br>09:26 | -295<br>-1.91% | 現物       | 貫  | 12,000     | 100<br>0     | 通常          |                  | 当日中<br>特定      | 8000002<br>09:24 | 訂正<br>取道    | <u> <del>5</del>8-</u> 1                                   |
| 照会                                                                                                 | 取      | 51 |                  |                |          |    |            |              |             |                  |                |                  |             |                                                            |
| 可能額サマリー                                                                                            | 現物買付   |    |                  |                |          |    |            |              |             |                  |                |                  |             |                                                            |
| 保有株一覧                                                                                              | 現物売付   |    |                  |                |          |    |            |              |             |                  |                |                  |             |                                                            |
| 信用建玉一覧                                                                                             | 信用新規   |    |                  |                |          |    |            |              |             |                  |                |                  |             |                                                            |
| 現物注文                                                                                               | 信用返済   |    |                  |                |          |    |            |              |             |                  |                |                  |             |                                                            |
| 現物全部約定                                                                                             | 現引/現湯  | ġ. |                  |                |          |    |            |              |             |                  |                |                  |             |                                                            |
| 現物未約定                                                                                              |        |    |                  |                |          |    |            |              |             |                  |                |                  |             |                                                            |
| 僵用注文                                                                                               |        |    |                  |                |          |    |            |              |             |                  |                |                  |             |                                                            |
| 信用全部約定                                                                                             | 信用全部約定 |    |                  |                |          |    |            |              |             |                  |                |                  |             |                                                            |
| 信用未約定                                                                                              |        |    |                  |                |          |    |            |              |             |                  |                |                  |             |                                                            |

※基本的なご利用方法は画面 1~10と同様です。P.8 株価ボードのご利用をご覧ください。

※既に市場に発注されている注文のみ表示されます。条件ヒット前の逆指値注文、連続注文における親注文が 全部約定に至っていない子注文、現引・現渡注文など、市場に発注されていない注文は表示されません。また 取引日の11時30分から12時05分に発注された株式注文については12時05分以降に市場に発注され次第、 画面に反映されます。

# 板画面のご利用

株価ボードの表示時に銘柄行をクリックすると板画面が表示されます。(板情報がある銘柄の場合) 1.

|   | <mark>ノ</mark> 画面3                    | 画面:現物)信用)注<br>銘柄登録)設定)通知<br>巻12時50分 長期会利が                | 文) 発注明細) 1) 2<br>消去) 表示: 基本) 4本値<br>0.025%に低下 20年債入 | ) <u>3</u><br>気配値       |                |                                  |                      |
|---|---------------------------------------|----------------------------------------------------------|-----------------------------------------------------|-------------------------|----------------|----------------------------------|----------------------|
| 4 | コード<br>578 ・大塚ホール<br>661 ・オリエンタル      | 銘柄名 市 ディングス 東                                            | 場 所属 時刻 現<br>証 1部 13:15<br>証 1部 13:15               | 在値<br>5,274↑<br>11,240↑ |                |                                  |                      |
|   | <i>e</i> = 3                          | 画面:現物)(信用)<br>銘柄登録)設定)〕                                  | 注文) 発注明細) 1)                                        | 現                       | 物取引信用          | 取引連続注文                           | 端株注文                 |
|   | 4661 ·OLC                             | >債券12時50分 長期金精                                           | 利か0.025%に低ト 20年<br>東証 🔽 1部                          | •                       | 新規注文           | ❷ 返済注文                           | ▶ 現引/現               |
|   | 現在値時刻                                 | 11,240 ↑ 始値<br>13:14 高値                                  | 11,215<br>11,280                                    |                         | <b>Q</b> 銘柄コード | 4661 東証 🗸                        | 検索                   |
|   | 前日比<br>騰落率<br>前日終値                    | ─110 安値<br>─0.96% 出来高<br>11.350 VWAP                     | 11,160<br>276,400<br>11 <i>.22</i> 61,378           |                         | 通常             | 逆指值                              | 通常+逆指値               |
|   | 売数量                                   | 気配段                                                      | 買数量                                                 |                         | コード/市場         | 4661 / 東証                        |                      |
|   | 211 300                               | 成行<br>OVER                                               |                                                     |                         | 銘柄名            | オリエンタルランド                        |                      |
|   | 2,800<br>2,200<br>800                 | 11,275<br>11,270<br>11,265<br>板                          | をクリックすること                                           | r                       | 新規建て<br>可能額    | 5,086,155円                       |                      |
|   | 1,500<br>800<br>1,300<br>1,000<br>500 | 11,260<br>11,255<br>11,250<br>11,245<br>11,245<br>11,240 | <sup>:</sup> 準WEBの注文入力<br>が開きます。                    |                         | 売買/<br>弁済区分    | ● 新規買建/制度 ○ 新規売建/制度              | 度信用(6ヶ月)<br>度信用(6ヶ月) |
|   |                                       | 11,235<br>11,230<br>11,225                               | 300<br>1,100<br>900                                 |                         | 注文株数           | 300 株<br>(100株単位)                |                      |
|   |                                       | <u>11 220</u><br>クリックした株価                                | 900<br>、画面下部の注文種類                                   | g,                      | 注文単価           | ● 指値 <mark>11,230</mark><br>○ 成行 |                      |
|   |                                       | 株数が注文入力画                                                 | 面に反映されます。                                           |                         | 執行条件           | 無条件                              | ~                    |
|   | 現:買売訂取信:                              | · · · · · · · · · · · · · · · · · · ·                    | 52,400<br>チャート                                      |                         | 注文期限           | 当日中 🗸                            |                      |
|   | ○現物 ⑧信用新規                             | 注文株数: 🌒 30                                               |                                                     |                         | 口座             | 特定                               |                      |
|   | 【板注文設定】<br>にて初期値を                     | 【板注文設<br>板注文<br>版注文                                      | 定】<br>○現物 ●信用新                                      | 規                       |                |                                  |                      |

2. 板画面では銘柄コード、銘柄名を直接入力して表示銘柄を変更することが可能です。

ON ○OFF

3. 板画面をクリックすることで、標準 WEB の注文入力画面を開くことが可能です。 現物売については現物保有一覧から対象銘柄を絞り込み表示します。

板注文単元数有効

板注文単元数

設定できます。

4. 板画面下部のメニューに配置されたテキストリンクから標準 WEB の取引ページやチャートページを開くこと が可能です。

3 単元

※ 上記3および4の動作時に標準 WEBのセッションが既に切れている場合は開けません。標準 WEBの 再ログイン後、株価ボードを開きなおしてからご利用ください。

# チャートのご利用

1. 株価ボードの表示時に銘柄行をクリックすることでチャート画面を開きます。

チャートでは日足、週足、月足のローソク足を表示します。

| e and and and and and and and and and and |                      |               |         |             |            |        |                                           |
|-------------------------------------------|----------------------|---------------|---------|-------------|------------|--------|-------------------------------------------|
| (=;                                       | ス】 <tdnet>AI</tdnet> | : MARUWA(     | 5344) 2 | 020年3月期     | 月 第2四半期    | り(累計   | †)連結業績予想と実績値との差異に関するお知らせ - 15:40【削除】      |
| 【ニューブ                                     | ス】 <tdnet>AI</tdnet> | : MARUWA(     | 5344) 2 | Q決算発表 ジ     | 快算スコア:-    | 2.01 - | - 15:40【削除】                               |
| (===)                                     | ス】<決算>日精             | 線 (5659) 2    | Q 営業利   | 利益 65.2%》   | 咸(7.6億円 4- | 9月連    | 重結)、2020/03予想 (18.0億円) - 15:40【削除】        |
| 4901                                      | × ·富士フ               | 1114          |         | 東証 🗸        | 1部 ×       | 始値     | 4,591 日付 19/10/03                         |
| 現在値                                       |                      | 4,749 1       | 始値      |             | 4,775      | 高値     | 4,609 移動平均1(5) 4,706.8                    |
| 時刻                                        |                      | 15:00         | 高値      |             | 4,787      | 安値     | 4,565 移動平均2(25) 4,682.7                   |
| 前日比                                       |                      | -43           | 安値      |             | 4,740      | 終値     | 4,579 移動平均3(75) 5,008.4                   |
| 騰落率                                       |                      | -0.89%        | 出来高     |             | 2,572,400  | 出来調    | 高 1,281,300 移動平均4(-) -                    |
| 前日終1値                                     | 主新日                  | 4,792         | VWAP    | en;         | 4,/54.0085 | 5600   |                                           |
|                                           | 元叙里                  | 지원사고          | z       | 貝           | 以里         |        |                                           |
|                                           | 000 E00              |               |         |             |            |        |                                           |
|                                           | 309,500              | UVEF<br>4 757 | <       |             |            | 5400   |                                           |
|                                           | 29,500               | 4,756         |         |             |            |        |                                           |
|                                           | 1.300                | 4,755         |         |             |            | 5200   |                                           |
|                                           | 500                  | 4,754         |         |             |            | 1      |                                           |
|                                           | 18,500               | 4,753         |         |             |            | EOOO   |                                           |
|                                           | 1,000                | 4,752         |         |             |            | 5000   |                                           |
|                                           | 200                  | 4,751         |         |             |            |        |                                           |
|                                           | 13,500               | 4,750         | 1       |             | 400        | 4800   |                                           |
|                                           |                      | 4,/44         |         |             | 200        |        |                                           |
|                                           |                      | 4,743         |         |             | 500        | 4600   |                                           |
|                                           |                      | 4,741         |         |             | 500        |        |                                           |
|                                           |                      | 4,740         | 1       |             | 17,500     |        |                                           |
|                                           |                      | 4,739         |         |             | 1,200      | 4400   | 07/30 08/14 08/28 09/11 09/27 10/11 10/29 |
|                                           |                      | 4,738         |         |             | 11,900     |        |                                           |
|                                           |                      | 4,737         |         |             | 100        | 400/5  |                                           |
|                                           |                      | UNDE          | R       | 3           | 309,700    | 20075  |                                           |
| 現: <u>買</u> 🖻                             | : 訂取信: 買             | 売返済 訂         | 取情:     | <u>チャート</u> |            | 20075  | ՝ վարելիներուն է դարինինին հարությունը և  |
| ●現物                                       | ○信用新規 注              |               |         |             |            |        |                                           |
|                                           |                      |               |         |             |            | 間隔:E   | 日足 V 期間: 3M V 株式分割修正: あり V                |
|                                           |                      |               |         |             |            | 移動平均   | 平均1:5 移動平均2:25 移動平均3:75                   |
|                                           |                      |               |         |             |            | 移動平均   | 平均4: 再表示)                                 |

- 2. マウスポインタをローソク足に合わせることで、指定ローソク足の4本値等を表示することが可能です。
- 3. チャート画面では銘柄コード、銘柄名を直接入力して表示銘柄を変更することが可能です。

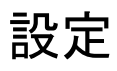

#### 1. 設定 ボタンクリックで開く以下の画面より各画面共通の設定が可能です。

| € 設定      | 登録し戻る)   | 登録) 標準) キャンセル   | ) 全ON) 全OFF) |
|-----------|----------|-----------------|--------------|
| 【通知設定】    |          | 【画面設定】          |              |
| 新規受付      | ON OFF   | 初期表示ボード         | 画面1 🗸        |
| 訂正受付      | OON ⊚OFF | 初期表示注文状態        | 未約定・         |
| 取消受付      | OON ⊚OFF | 【板注文設定】         |              |
| 新規受付エラー   | ON ⊚OFF  | 板注文有効           | ON ○OFF      |
| 訂正受付エラー   | ON ⊚OFF  | 初期種別            | ◉現物 ○信用新規    |
| 取消受付エラー   | OON .OFF | 単元数指示           | ●ON ○OFF     |
| 新規登録エラー   | OON ●OFF | 単元数             | 1 単元         |
| 訂正登録エラー   | OON ●OFF | 【チャート初期値        | 設定】          |
| 取消登録エラー   | OON .OFF | 間隔              | 日足 🗸         |
| 訂正完了      | OON .OFF | 期間              | ЗМ 🗸         |
| 取消完了      | OON .OFF | 株式分割修正          | ●あり ○なし      |
| 全部約定      | ON ○OFF  | 背景              | ◉白 ◯黒        |
| 一部約定      | ON ○OFF  | 移動平均1(日足)       | 5            |
| 失効        | OON ⊚OFF | 移動平均2(日足)       | 25           |
| 失効(連続注文)  | OON ●OFF | 移動平均3(日足)       | 75           |
| 注文編越      | OON ●OFF | 移動平均4(日足)       |              |
| 約定取消      | OON ●OFF | 移動平均1(週足)       | 13           |
| 注文状態変更    | OON ⊚OFF | ,<br>移動平均2(週足)  | 26           |
| ニュース<br>  | OON OFF  | ,<br>移動平均3(週足)  | 52           |
| システムステータス |          | ,               |              |
| 通用人ナータ人   | ON OFF   | ,<br>移動平均1 (月足) | 6            |
|           |          | ,<br>移動平均2(月足)  | 12           |
|           |          | ,<br>移動平均3(月足)  | 36           |
|           |          | ,<br>移動平均4(月足)  |              |
|           |          | 【音設定】           |              |
|           |          | 通知音             | ON ○OFF      |
|           |          | セッション切断         | ●ON ○OFF     |
|           |          | ワーニング           | ●ON ○OFF     |
|           |          | クリック            | ON ◉OFF      |
|           |          | 【通知受信時デー        | 夕更新】         |
|           |          | 自動更新            | ●ON ○OFF     |

#### 【通知設定】

注文に関するアラート、および市況ニュースの表示の ON/OFF を設定できます。

ONに設定することで現物、信用、注文、1~10、120、板の各画面上部に通知が表示されます。

※各画面を開いた際の株価更新開始はニュース等通知データの表示後となります。更新開始までのタイムラグが気になるお客様は各通知を OFF にしてご利用ください。(更新開始までにかかる時間はお客様のご利用環境によって異なります。)

【画面設定】

株価ボードを起動した時の画面を設定できます。 発注明細ボタンの初期値を設定できます。詳細は P.12 をご覧ください。

【板注文設定】

板注文の初期値を設定できます。詳細は P.13 をご覧ください。

【チャート初期値設定】

R チャートの初期表示時の値を設定できます。

移動平均線を4本まで表示可能です。

【音設定】

操作音の ON/OFF を設定できます。

【通知受信時データ更新】

通知受信時のデータ更新の ON/OFF を設定できます。

ON に設定することで通知データを受信する度に画面を再読み込みし、対象銘柄や保有株、建株の状況 を最新の状態に更新します。

### ご利用上の注意

- ※ 株価ボード画面をお気に入りに登録して使うことはできません。ログインユーザー、セッションを管理しています ので、e支店のお客様ログイン画面のメニューよりお使いください。
- ※ 使用端末の演算能力、描画能力、および高速かつ安定したインターネット接続が必要となります。処理能力不 足の場合や、通信環境が不安定な場合、表示が更新されないか、画面が表示できなくなる場合があります。
- ※ PC の休止状態からの復帰時は更新が止まっています。再読み込みやタブ、ブラウザを再起動して使用を再開 してください。
- ※ 立花証券e支店のインターネット取引規程をご確認いただき、同意をいただいた上で、当サービスをご利用い ただきますようお願い申し上げます。
- ※ 本サービスに関し、機能改善等のため、予告なしに停止する場合がございます。お客様におかれましてはご理 解いただけますよう、よろしくお願い申し上げます。
- ※ 画面表示の株価情報等が常に最新であると保証できるものではありません。投資判断の参考としてご利用いただく場合には、画面左下に表示される最終データ受信時刻をご確認の上、投資のご判断をいただけますよう、お願いいたします。
- ※ <u>当株価ボードで表示する情報は、投資判断の参考として投資一般に関する情報提供を目的としたものであり、</u> 投資の勧誘を目的としたものではありません。投資に関する最終的な決定は、利用者ご自身の判断でなさる ようにお願いいたします。

2024.12 改訂